## iCloud Backup – iOS 12+

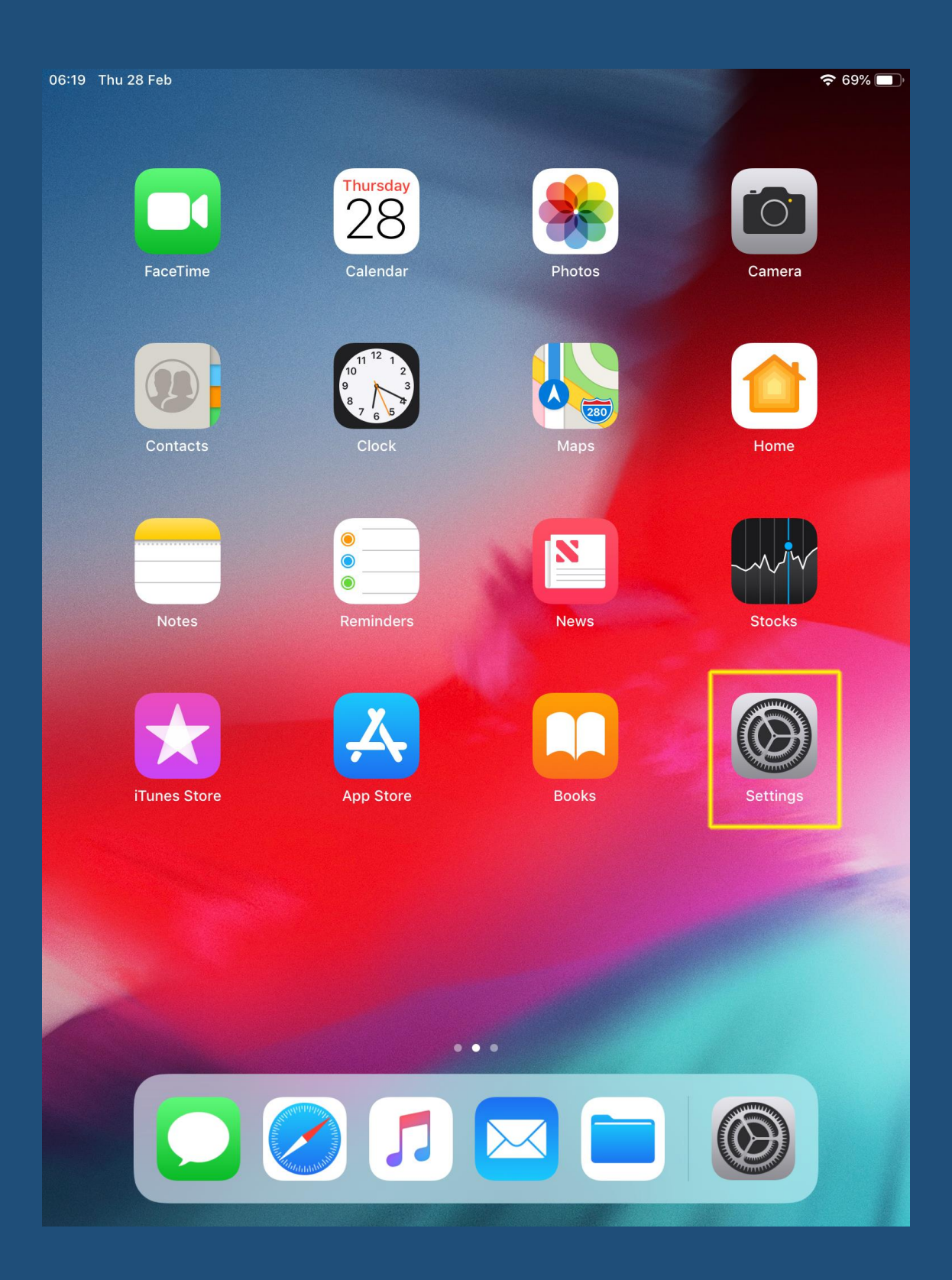

Open the **Settings** app

| 06:19 Thu 28 Feb                                                                |                     | <b>? 1</b> 69% 🔳 ) |
|---------------------------------------------------------------------------------|---------------------|--------------------|
|                                                                                 | General             |                    |
| Settings                                                                        |                     |                    |
|                                                                                 | About               | >                  |
| This iPad is supervised and managed by Ormskirk School. Learn more about device | Software Update     | >                  |
| supervision                                                                     |                     |                    |
| Pool iPad                                                                       | AirDrop             | >                  |
| Apple ID, iCloud, iTunes & App St                                               | Handoff             | >                  |
|                                                                                 | Multitasking & Dock | >                  |
| Examplane Mode                                                                  |                     |                    |
| ᅙ Wi-Fi                                                                         | Accessibility       | >                  |
| Bluetooth On                                                                    |                     |                    |

## Tap your Apple ID (usually your name)

| 06:20 Thu 28 Feb                                        | 중 68% ■) <sup>,</sup>                                |
|---------------------------------------------------------|------------------------------------------------------|
|                                                         | Apple ID                                             |
| Settings                                                |                                                      |
| This iPad is supervised and managed                     | EDIT                                                 |
| by Ormskirk School. Learn more about device supervision | Pool iPad<br>pool-ipad@appleid.ormskirk.lancs.sch.uk |
| Pool iPad<br>Apple ID, iCloud, iTunes & App St          | Name & Email                                         |
|                                                         | Password & Security >                                |
| Airplane Mode                                           |                                                      |
| ᅙ Wi-Fi                                                 |                                                      |
| Bluetooth On                                            | A iTunes & App Store                                 |
|                                                         | 📰 – zuludosk – Zuludosk I DAP                        |
| <b>I</b> Notifications                                  | This iPad                                            |
|                                                         | Гар <b>iCloud</b>                                    |

| 06:20 Thu 28 Feb                                                                                  | <b>२</b> 68% <b>■</b>        |
|---------------------------------------------------------------------------------------------------|------------------------------|
|                                                                                                   | <pre>Apple ID iCloud</pre>   |
| Settings                                                                                          | STORAGE                      |
| This iPad is supervised and managed<br>by Ormskirk School. Learn more about device<br>supervision | iCloud 8.9 GB of 200 GB Used |
|                                                                                                   | Manage Storage               |
| Pool iPad<br>Apple ID, iCloud, iTunes & App St                                                    | APPS USING ICLOUD            |
|                                                                                                   | Reference Photos On >        |
| Examplane Mode                                                                                    | Contacts                     |
| 🛜 Wi-Fi                                                                                           | Calendars                    |
| Bluetooth On                                                                                      | Reminders                    |
|                                                                                                   | Notes                        |
| C Notifications                                                                                   | Safari                       |
| Sounds                                                                                            | News                         |
| C Do Not Disturb                                                                                  | Stocks                       |
| Screen Time                                                                                       | Game Center                  |
|                                                                                                   | iCloud Backup On >           |
| 😥 General                                                                                         | ·                            |

## Tap iCloud Backup

| 06:20 Thu 28 Feb                                                                                  | <b>२ 1</b> 68% 🔲                                                                                                    |  |  |
|---------------------------------------------------------------------------------------------------|----------------------------------------------------------------------------------------------------|--|--|
|                                                                                                   | <pre>iCloud Backup</pre>                                                                                                    |  |  |
| Settings                                                                                          | BACKUP                                                                                                    |  |  |
|                                                                                                   | iCloud Backup                                                                                                    |  |  |
| This IPad is supervised and managed<br>by Ormskirk School. Learn more about device<br>supervision | Automatically back up data such as your accounts,<br>documents, Home configuration and settings when this iPad<br>is connected to power, locked and on Wi-Fi. Learn more |  |  |
| Pool iPad                                                                                         |                                                                                                    |  |  |
| Apple ID, iCloud, iTunes & App St                                                                 | Back Up Now                                                                                                    |  |  |
|                                                                                                   | Last successful backup: 11 February 2019 at 07:54                                                                                                    |  |  |

Check the date & time of the most recent backup.

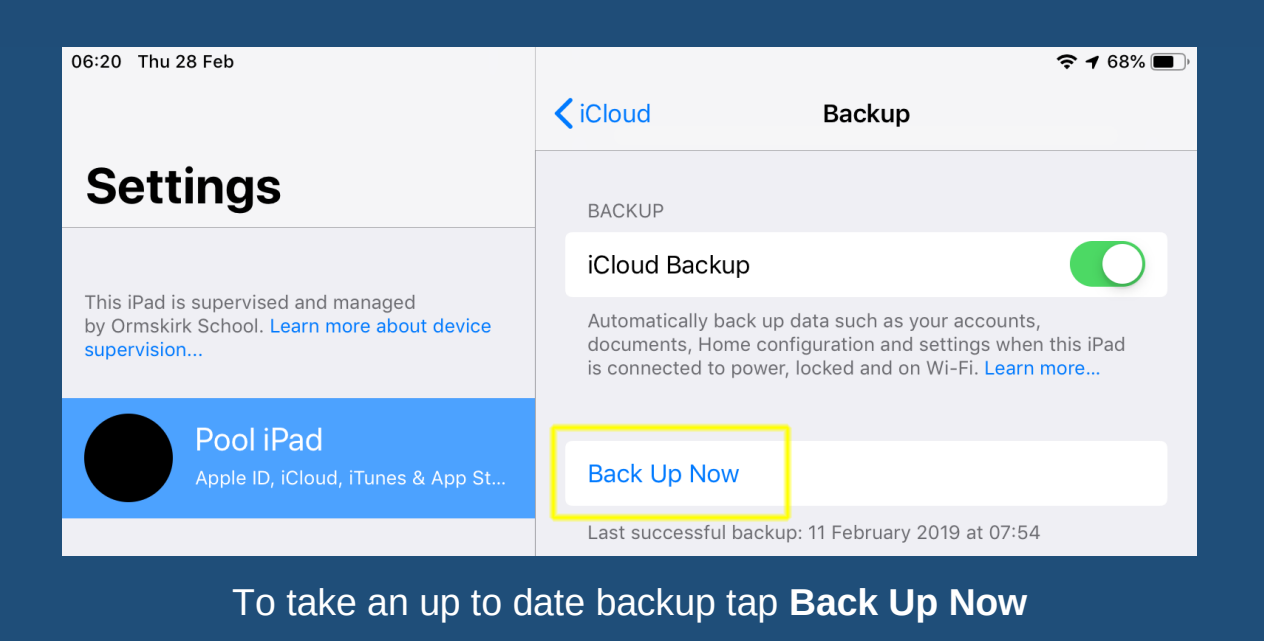

| 06:20 Thu 28 Feb                                                                                  | <b>२ 1</b> 68% 🔲                                                                                                    |  |
|---------------------------------------------------------------------------------------------------|----------------------------------------------------------------------------------------------------|--|
|                                                                                                   | Cloud Backup                                                                                                    |  |
| Settings                                                                                          | BACKUP                                                                                                    |  |
|                                                                                                   | iCloud Backup                                                                                                    |  |
| This iPad is supervised and managed<br>by Ormskirk School. Learn more about device<br>supervision | Automatically back up data such as your accounts,<br>documents, Home configuration and settings when this iPad<br>is connected to power, locked and on Wi-Fi. Learn more |  |
| Pool iPad                                                                                         |                                                                                                    |  |
| Apple ID, iCloud, iTunes & App St                                                                 | Cancel Backup                                                                                                    |  |
|                                                                                                   | Steele Backing Up                                                                                                    |  |
| Airplane Mode                                                                                     | Estimating time remaining                                                                                                    |  |

The backup may take a few minutes to run. You can close the Settings app and check back later.

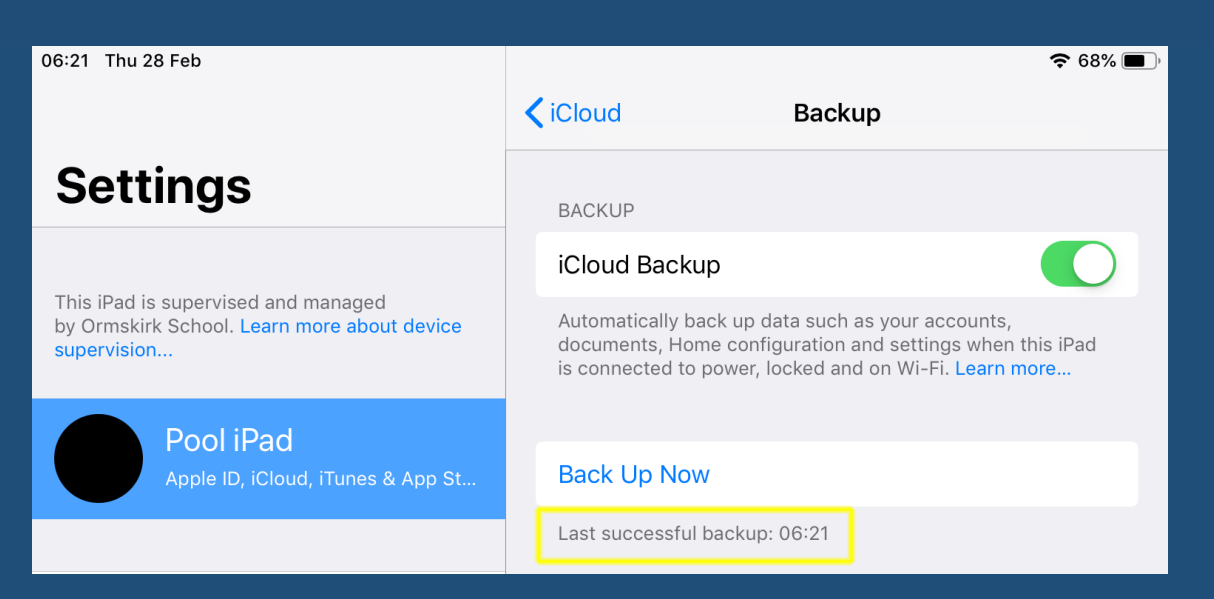

If the last successful backup shows a time with no date, that means the backup was taken on the current day.

## Trouble with backup?

| 07:50 Thu 28 Feb                                                                |                   | <b>奈</b> 67% 🔳 ,      |
|---------------------------------------------------------------------------------|-------------------|-----------------------|
|                                                                                 | Apple ID          | iCloud                |
| Settings                                                                        | STORAGE           |                       |
| This iPad is supervised and managed by Ormskirk School. Learn more about device | iCloud            | 8.9 GB of 200 GB Used |
|                                                                                 |                   |                       |
| supervision                                                                     | Manage Storage    | >                     |
| Pool iPad                                                                       | 5 5               |                       |
| Apple ID, iCloud, iTunes & App St                                               | APPS USING ICLOUD |                       |
|                                                                                 | 🌸 Photos          | On >                  |
| Examplane Mode                                                                  | ()) Contacts      |                       |

If the backup fails due to insufficient storage:

Return to the iCloud settings and note how much free space you have in your iCloud account. Tap 'Manage Storage'

| 07:50 Thu 28 Feb                                                                                  |               |             |                | <b>奈</b> 67% 🔳 , |
|---------------------------------------------------------------------------------------------------|---------------|-------------|----------------|------------------|
|                                                                                                   | <b>〈</b> iCle | oud         | iCloud Storage |                  |
| Settings                                                                                          |               |             |                |                  |
|                                                                                                   | iClou         | ld          | 8.9 0          | B of 200 GB Used |
| This iPad is supervised and managed<br>by Ormskirk School. Learn more about device<br>supervision |               | kups 📒 Docs |                |                  |
|                                                                                                   |               |             |                |                  |
| Pool iPad<br>Apple ID, iCloud, iTunes & App St                                                    | Back          | kups        |                | 8.8 GB >         |
|                                                                                                   |               | Keynote     |                | 63.6 MB >        |
| Airplane Mode                                                                                     | -             | Voice Memo  | )S             | 28.3 MB >        |
|                                                                                                   |               | Pages       |                | 7.6 MB >         |
|                                                                                                   |               |             |                |                  |

Tap **Backups** 

| 07:50 Thu 28 Feb                                                                |              |                                              | <b>奈</b> 67% 🔳 🖗 |
|---------------------------------------------------------------------------------|--------------|----------------------------------------------|------------------|
|                                                                                 | <b>〈</b> iCl | oud Storage Info                             |                  |
| Settings                                                                        |              |                                              |                  |
| This iPad is supervised and managed by Ormskirk School. Learn more about device | E            | Backups<br>46 backups                        |                  |
| supervision                                                                     | Docu         | uments and Data                              | 8.8 GB           |
| Pool iPad<br>Apple ID, iCloud, iTunes & App St                                  | BACKUPS      |                                              |                  |
|                                                                                 |              | Pool-iPad 15                                 | 518.2 MB >       |
| Airplane Mode                                                                   |              | Pool-iPad 23                                 | 480 MB >         |
| Wi-Fi APPLE SETUP                                                               |              | Pool-iPad 18                                 | 441.3 MB >       |
| Bluetooth On                                                                    |              | <b>zuludesk - Zuludesk LDAP</b><br>This iPad | 10.5 MB >        |
| Notifications                                                                   | L            |                                              |                  |

The list will show all iOS devices which are linked to your iCloud account and have backup switched on. Locate your iPad in the list ('This iPad') and tap it.

| 08:04 Thu 28 Feb                                                                   |                                                    | 🗢 🕫 66% 🔳     |
|------------------------------------------------------------------------------------|----------------------------------------------------|---------------|
|                                                                                    | <pre>Info</pre> Info                               |               |
| Settings                                                                           | <b>zuludesk - Zuludesk LDAP</b><br>This iPad       |               |
| This iPad is supervised and managed<br>by Ormskirk School. Learn more about device | Last Backup                                        | 08:03         |
| supervision                                                                        | Backup Size                                        | 12.7 MB       |
| Pool iPad                                                                          | Next Backup Size                                   | 2.5 MB        |
| Apple ID, iCloud, Hunes & App St                                                   | CHOOSE DATA TO BACK UP                             |               |
| Airplane Mode                                                                      | iTunes U<br>699 KB                                 |               |
| 🗢 Wi-Fi APPLE SETUP                                                                | Book Creator                                       |               |
| Bluetooth On                                                                       | Edmodo<br>249 KB                                   |               |
| <b>D</b> Notifications                                                             | G Glogster<br>228 KB                               |               |
| Sounds                                                                             | ZuluDesk                                           |               |
| C Do Not Disturb                                                                   | Show All Apps                                      |               |
| Screen Time                                                                        | Photo Library is backed up separately as part of i | Cloud Photos. |
| General                                                                            | Delete Backup                                      |               |
| Control Centre                                                                     |                                                    |               |

Check the size of the next backup. If this is higher than the amount of storage you have available your iPad will not be able to backup.

Check the list of apps which are included in the backup and toggle off any you do not need to be backed up. The list is shown with the apps using the most storage at the top so you may find you only need to turn off one or two.

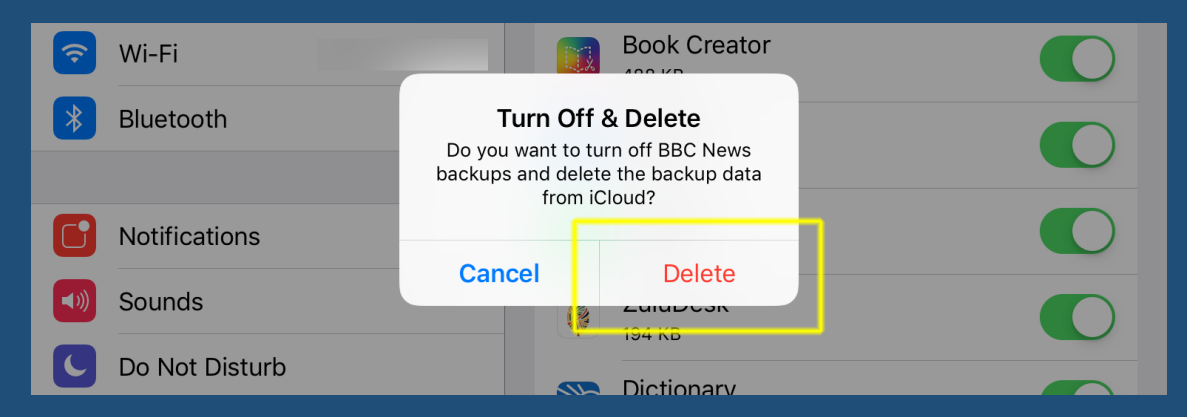

Tap 'Delete' when prompted. This deletes the app data from the backup only and does not affect data stored on your iPad.